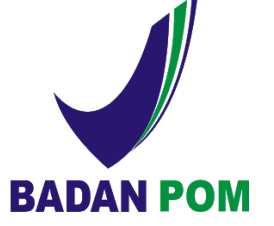

EMAIL CORPORATE

## CARA SETTING DI IOS

## Step by step

| 1                 | sel-                      | -PakaiMasker 4G <b>09.26</b> | 91% 🔳, |  |
|-------------------|---------------------------|------------------------------|--------|--|
|                   |                           | Settings                     |        |  |
|                   | <b>N</b> ))               | Sounds                       | >      |  |
|                   |                           | Siri & Search                | >      |  |
|                   |                           | Touch ID & Passcode          | >      |  |
|                   | sos                       | Emergency SOS                | >      |  |
|                   |                           | Battery                      | >      |  |
|                   |                           | Privacy                      | >      |  |
|                   |                           |                              |        |  |
|                   | Å                         | iTunes & App Store           | >      |  |
|                   | 1                         |                              |        |  |
|                   | 8                         | Accounts & Passwords         | >      |  |
|                   |                           | Mail                         | >      |  |
|                   |                           | Contacts                     | >      |  |
|                   |                           | Calendar                     | >      |  |
|                   |                           | Notes                        | >      |  |
| л<br>Л            |                           |                              |        |  |
| +                 | sel-P                     | akaıMasker 4G <b>09.27</b>   | 90% 💻) |  |
| Add Account Other |                           |                              |        |  |
|                   | IAIL                      |                              |        |  |
| -                 | Add Ma                    | il Account                   | >      |  |
| CONTACTS          |                           |                              |        |  |
| ,                 | Add LD                    | AP Account                   | >      |  |
| ,                 | Add CardDAV Account       |                              |        |  |
| CALENDARS         |                           |                              |        |  |
| ,                 | Add CalDAV Account        |                              |        |  |
|                   | Add Subscribed Calendar > |                              |        |  |
|                   | SERVERS                   |                              |        |  |

| <b>)</b>                                                     |       |
|--------------------------------------------------------------|-------|
| sel-PakaiMasker 4G 09.26 9                                   | 0% 🔳  |
| Settings Accounts & Passwords                                |       |
|                                                              |       |
| App & Website Passwords                                      | >     |
| ACCOUNTS                                                     |       |
| iCloud<br>iCloud Drive, Mail, Contacts, Calendars and 6 more | >     |
| <b>Gmail</b><br>Mail, Contacts, Calendars                    | >     |
| Yahoo!<br>Mail, Contacts, Calendars, Reminders               | >     |
| pom.go.id<br><sup>Mail</sup>                                 | >     |
| Add Account                                                  | >     |
|                                                              |       |
| Fetch New Data                                               | ish > |
|                                                              |       |
|                                                              |       |
|                                                              |       |

| L | isel-PakaiMa | sker 4G <b>10.04</b> | 82% 🔲 ' |
|---|--------------|----------------------|---------|
|   | Cancel       | New Account          | Next    |
|   |              |                      |         |
|   | Name         | Bambang              |         |
|   | Email        | beng@pom.go.id       |         |
|   | Password     | •••                  |         |
|   | Description  | beng@pom.go.id       |         |
|   |              |                      |         |
|   |              |                      |         |

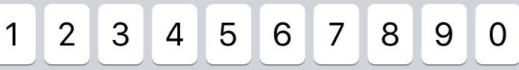

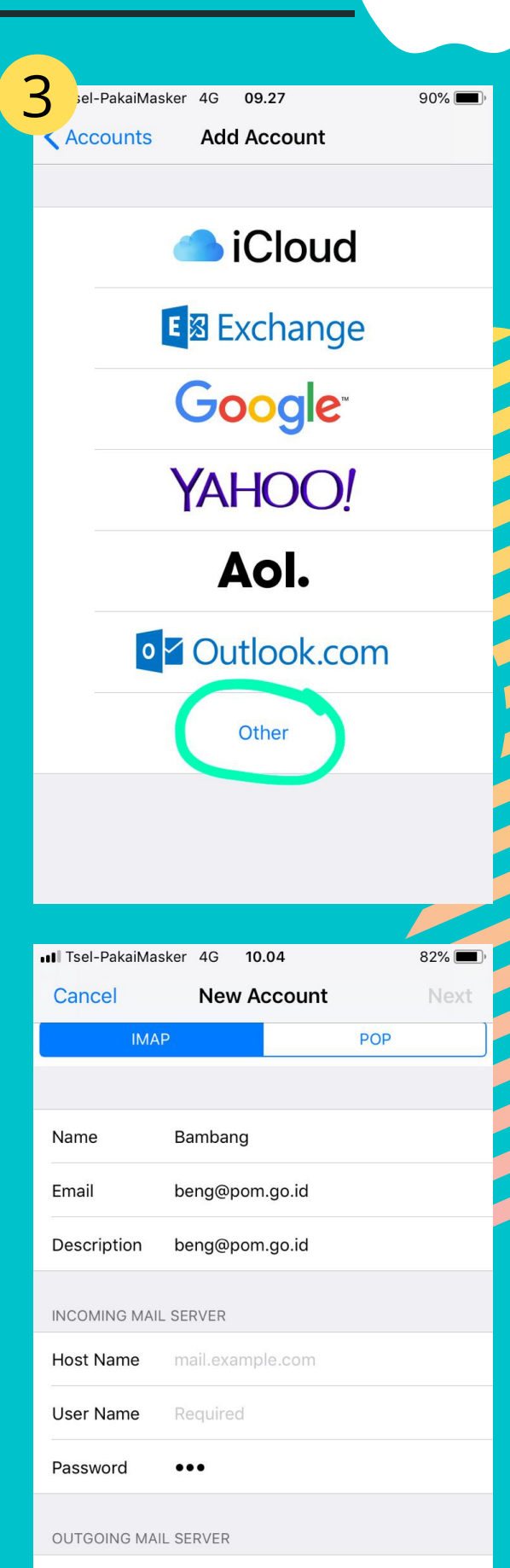

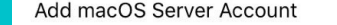

| - / | :; | ()    | \$ | & @ | ð "                  |
|-----|----|-------|----|-----|----------------------|
| #+= | ,  | ?     | !  | '   | $\overline{\otimes}$ |
| ABC |    | space |    | re  | turn                 |

| lost Name | smtp.example.com |  |
|-----------|------------------|--|
| Jser Name | Optional         |  |
| Password  | Optional         |  |
|           |                  |  |

Langkah setting :

- 1. Buka menu setting, pilih accounts & password
- 2. Pilih add account
- 3. Pilih Other
- 4. Pilih Add Mail Account
- 5. Masukan nama, email corporate, password dan deskripsi, klik next
- 6. Pilih IMAP dan isikan #incoming mail server: Host Name: mail.pom.go.id User Name: email corporate Password : password email corporate #outgoing mail server: Host Name: mail.pom.go.id User Name: email corporate Password : password email corporate

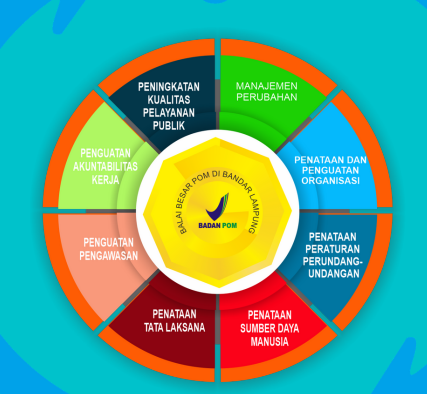

## Terimakasih

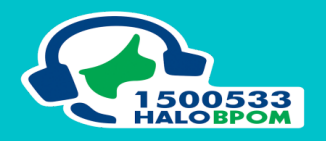

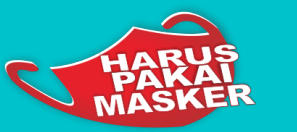

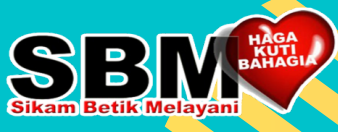

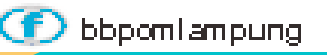

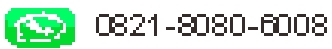

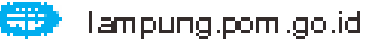

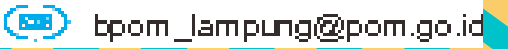